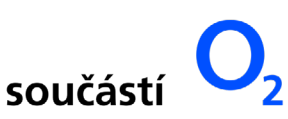

# Návod na přihlášení ke službě Nordic TV přehrávání a správa účtu a počtu zařízení

# I. Objednávka Nordic TV

Po objednání služby Nordic TV vám budou e-mailem poslány přihlašovací údaje do webového rozhraní Nordic TV přehrávání, kde můžete nejen sledovat své oblíbené pořady, ale také spravovat svůj účet.

### Kdy dostanete přihlašovací údaje?

- 1. V případě, že jste si objednali službu bez zařízení (set-top boxu), přihlašovací údaje vám budou e-mailem poslány několik minut po elektronickém potvrzení objednávky.
- 2. V případě, že jste si objednali službu se zařízením (set-top boxem), přihlašovací údaje vám budou poslány e-mailem několik minut po převzetí zařízení.
- 3. V případě, že jste si objednali zařízení spolu s naším internetem a zařízení vám bude instalovat náš technik, přihlašovací údaje vám budou poslány e-mailem po instalaci internetu.

## II. Přihlášení ke službě Nordic TV přehrávání

### Ke službě Nordic TV přehrávání se připojíte:

- 1. z vaší Nordic samoobsluhy, přes sekci Nordic TV
- 2. z webových stránek Nordic Telecom v sekci Nordic TV přehrávání
- 3. zadáním stránky https://sleduj-nordic.tv do vašeho internetového prohlížeče

Na stránkách Nordic TV přehrávání musíte zadat své přihlašovací údaje. Přihlašovací jméno/Login jste obdrželi e-mailem a máte ho uložený i ve vaší Nordic samoobsluze. Prvotní heslo vám bylo zasláno po potvrzení objednávky nebo převzetí set-top boxu a máte ho také uložené v samoobsluze.

V případě, že jste své heslo zapomněli, můžete si na stránce jednoduše vygenerovat nové heslo.

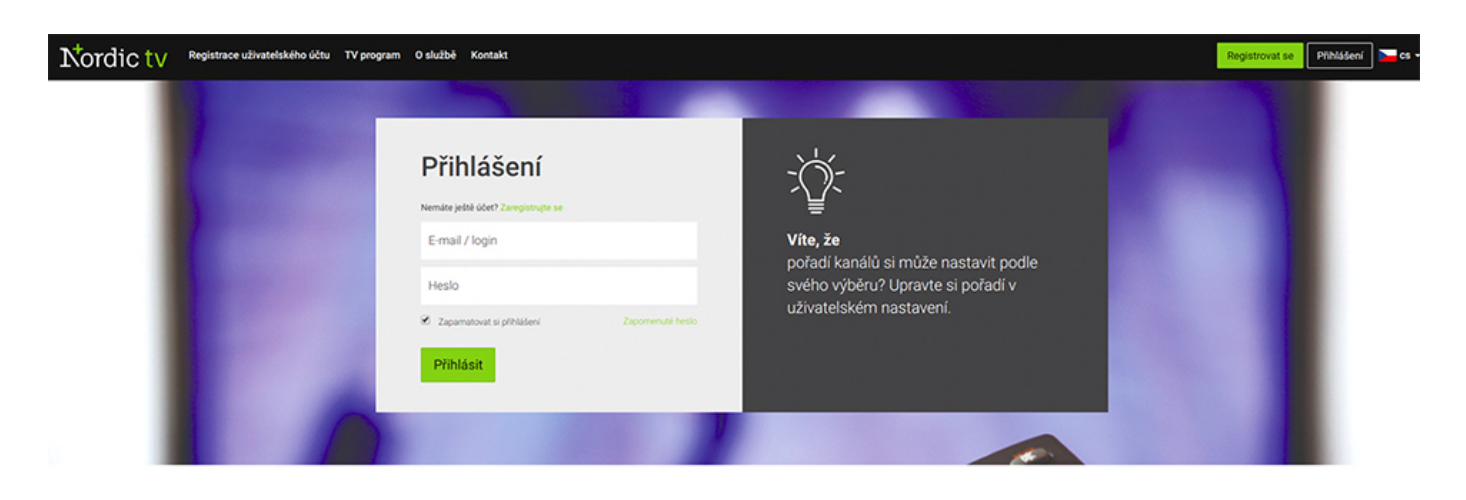

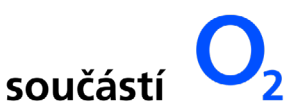

# III. Sledování Nordic TV přes počítač a správa počtu zařízení

### Sledování programů

Pro sledování vaší aktuální programové nabídky zvolte sekci **Televize** (1), která je umístěna vlevo na horní liště. Pořadí programů si můžete jednoduše změnit **v pravém rohu** (2) obrazovky.

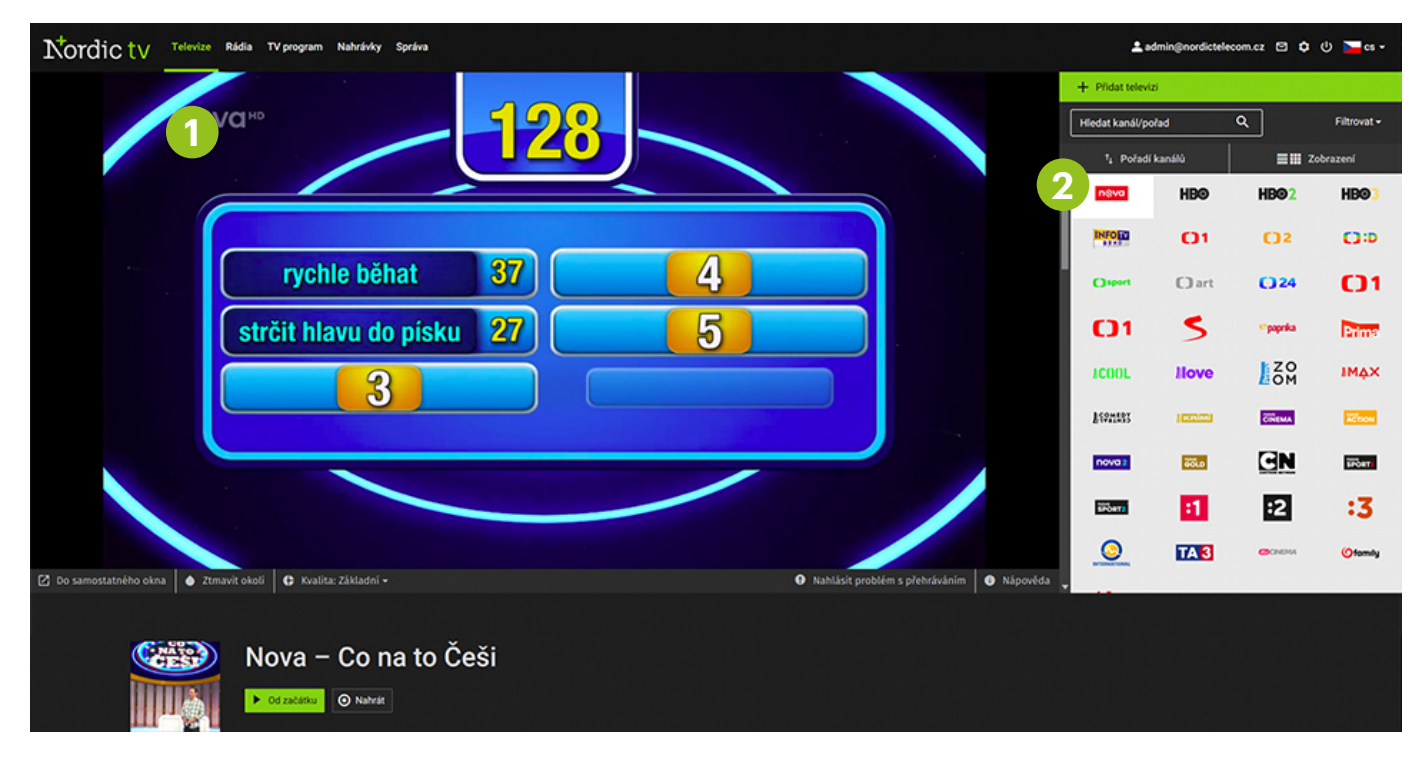

## Poslouchání rádia

Pro poslech vašich oblíbených rádiových stanic zvolte sekci **Rádio** (1), která je umístěna vlevo na horní liště. Pořadí stanic si můžete jednoduše změnit **v pravém rohu** (2) obrazovky.

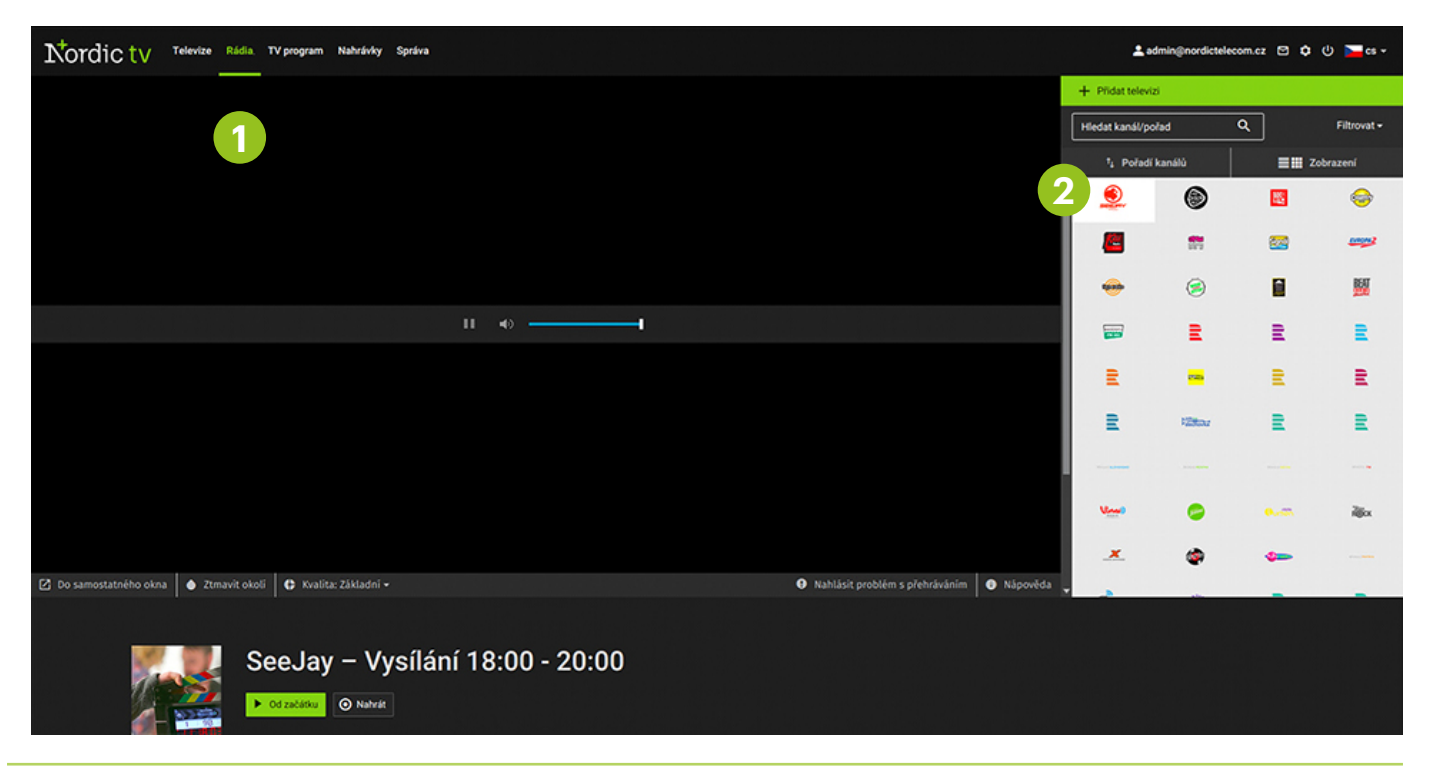

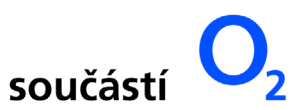

## Aktuální TV program

Programovou nabídku pro jednotlivé dny naleznete v sekci **TV program** (1), která je umístěna vlevo na horní liště. Filmy i seriály můžete shlédnout zpětně i tak, že si změníte den, ve kterém byl daný pořad vysílán. Následně zvolte program, který vás zajímá, a klikněte na tlačítko "**Přehrát**". Pořad si můžete nahrát také kliknutím na tlačítko "**Nahrát**". Pokud chcete nahrát všechny dostupné epizody seriálu stačí kliknout na tlačítko "**Nahrát seriál**".

| Nordic tv                                                                                                    | Televize | Rádia TV program Nahrávky Správa                                                                                      |                                                                                                    |                                                                                                    |                                                                              | 🛓 admin@nordictelecom.cz  연 🗘 🔱                                                                      | 🚬 cs 🕶 |  |  |
|----------------------------------------------------------------------------------------------------|----------|----------------------------------------------------------------------------------------------------|----------------------------------------------------------------------------------------------------|----------------------------------------------------------------------------------------------------|------------------------------------------------------------------------------|----------------------------------------------------------------------------------------------------|--------|--|--|
|                                                                                                    |          | 1                                                                                                    | ٦                                                                                                    | ۲V program                                                                                                    |                                                                              | Název pořadu 🗠                                                                                       |        |  |  |
|                                                                                                    |          |                                                                                                    | Út St Čt Pá So<br>1. 8.1. 9.1. 10.1. 11.1.                                                                   | Ne Po Út St<br>12. 1. 13. 1. 14. 1. 15. 1.                                                                                                | Čt Pá So<br>16. 1. 17. 1. 18. 1.                                             |                                                                                                    |        |  |  |
| ateta (Kolub).<br>Linatian da la composición de la composición de la composición de la composición de la composición de la compos |          | 14:00 - 16:00                                                                                                    | 16:00 - 18:00                                                                                                | 18:00 - 20:00                                                                                                    | 20:00 - 22:00                                                                | 22:00 - 00:00                                                                                        |        |  |  |
| nsva                                                                                                    | 4        | 14:15 Mentalista II (Duch) ►<br>15:05 Mentalista II (Černé zlato a rudá<br>krev) ►<br>15:55 Dr. House (Zákon mafie) ► | 16:57 Odpolední Počasí ►<br>17:00 Odpolední Televízní noviny,<br>Sportovní noviny ►<br>17:35 Co na to Češi ► | 18:30 Ulice (3807)<br>19:30 Televizni noviny, Sportovni noviny<br>Počasi                                                                  | 20:20 Ordinace v růžové zahradě 2<br>(Nejlepší šéf na světě)<br>21:35 Vikend | 22:35 Expozitura (Vysoká hra)                                                                        | *      |  |  |
| HB©                                                                                                    | 4        | 14:50 Harry Potter a Princ dvoji krve ►                                                                               | 17:25 Slečna drsňák ►                                                                                        | 19:15 Odkaz II (2)                                                                                                    | 20:00 Nový papež (1)<br>21:00 Ray Donovan VII (1)<br>21:55 Až na krev        |                                                                                                    | •      |  |  |
| HB@2                                                                                                    | 4        | 14:10 Alfa ►<br>15:50 Krásný únik ►                                                                                   | 17:45 Filmové hvězdy neumírají v<br>Liverpoolu ►                                                             | 19:30 Avengers: Endgame                                                                                                    |                                                                              | 22:30 Nenávist, kterou jsi probudil                                                                  | \$     |  |  |
| HB@3                                                                                                    | 4        | 14:45 Památkáři ►                                                                                                    | 16:40 Můžete mi kdy odpustit? ►                                                                              | 18:25 Wataha III (6)<br>19:20 Hra o trùny II (Co je mrtvé,<br>nemůže nikdy zemřit)                                                        | 20:10 Hra o trůny II (Zahrada kosti)<br>21:00 Nový papež (1)                 | 22:05 Ray Donovan VII (1)<br>23:00 Castle Rock II (9)                                                | ,      |  |  |
| INFORM                                                                                                    | 4        | 14:00 Vysilání 14:00 - 16:00                                                                                          | 16:00 Vysilání 16:00 - 18:00                                                                                 | 18:00 Vysílání 18:00 - 20:00                                                                                                    | 20:00 Vysílání 20:00 - 22:00                                                 | 22:00 Vysilání 22:00 - 00:00                                                                         | •      |  |  |
| 01                                                                                                    |          | 14:00 Televarieté ►<br>15:10 Doktor Martin VI (Škodlivé vlivy)<br>►<br>15:55 To je vražda, napsala (Psí život)        | 16:45 Cestománie (Indonésie: Malé<br>Sundy - Ostrovy ještěrů) ►<br>17:15 AZ-kvíz ►<br>► 17:40 Černé ovce ►   | 18:00 Události v regionech ►<br>18:25 Kde domov můj?<br>18:55 Události za okamžik a počasí<br>19:00 Události<br>19:57 Branky body vteřiny | 20:10 Vyprávěj (Neštěsti)<br>21:00 Můj strýček Archimedes                    | 22:34 Výsledky losování šťastných 10 a<br>Euromiliony<br>22:35 Columbo (Columbo jde pod<br>gilotinu) |        |  |  |

## • Vaše nahrané pořady

Všechny své nahrané pořady naleznete v sekci **Nahrávky** (1) umístěné vlevo na horní části lišty. K dispozici máte až 120 hodin nahrávek, které můžete jednoduše **přehrát** (2) anebo **smazat** (3).

| Nordic tv Televize Rádia | TV program Nahrávky Správa |                               |                                |                           |           | 🔔 adm    | in@nordictelecom.cz | e • • | ) 🔁 cs 🗸 |
|--------------------------|----------------------------|-------------------------------|--------------------------------|---------------------------|-----------|----------|---------------------|-------|----------|
|                          | 1                          |                               | Moje nahrávky                  |                           |           |          |                     |       |          |
|                          |                            | Volné místo 117 hodin S minut |                                | Celkový prostor 120 hodin |           |          |                     |       |          |
|                          | Označit vše                | â Smazat označené (0)         |                                |                           |           |          |                     |       |          |
|                          | Ať žijí rytíři!            |                               | ČT1 SM, 110 min, 2.1. 14:50    |                           | ► Přehrát | 🖹 Smazat |                     |       |          |
|                          | Vietnam z výšky            |                               | Prima Zoom, 65 min, 2.1. 15:45 |                           | ► Přehrát | 🛢 Smazat |                     |       |          |
|                          |                            |                               |                                |                           | 2         | 3        |                     |       |          |

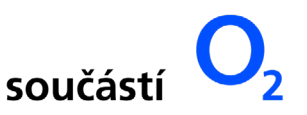

### Nastavení přehrávání na vašich zařízeních

Všechna připojená zařízení a jejich párovací kódy naleznete v sekci **Nastavení** (1). Do záložky Nastavení se dostanete kliknutím na **ikonu ozubeného kola** (1) umístěného vpravo na horní časti lišty. Párovací PIN kódy naleznete také ve vaší samoobsluze.

V sekci **Moje zařízení** (2) naleznete přehled všech připojených zařízení, která můžete jednoduše odpárovat a zařízení tím od Nordic TV odpojit.

Pro připojení Vaší Smart TV nebo set-top boxu Arris jednoduše zmáčkněte tlačítko "Přidat zařízení" (3) a následujte zobrazené instrukce.

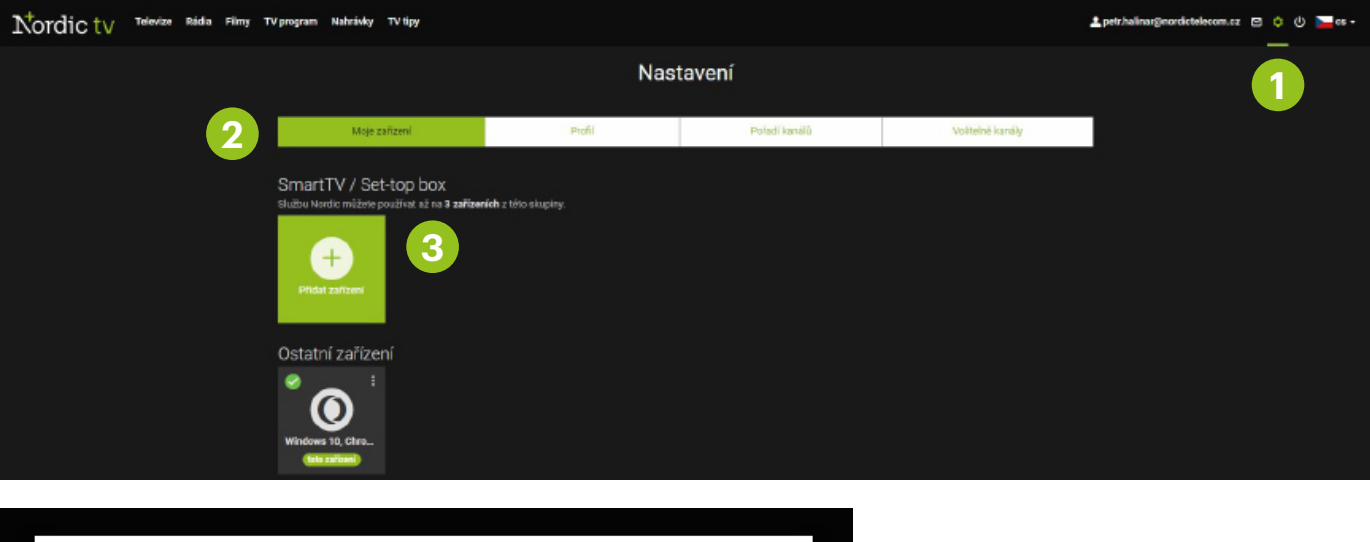

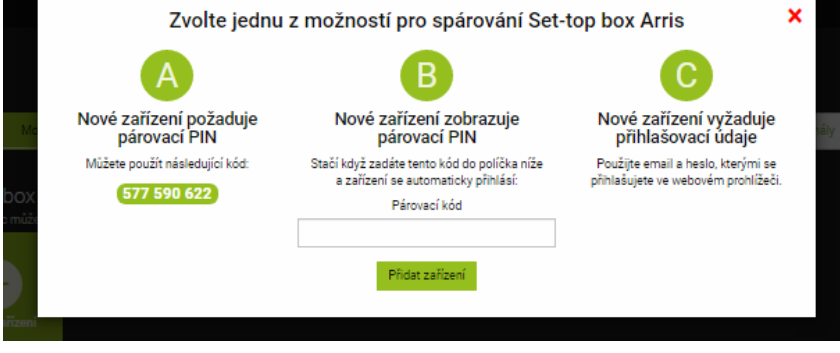

(Vyskakovací okno po zmáčknutí tlačítka "přidat zařízení")

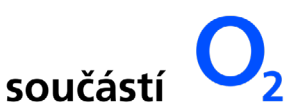

# • Profil – nastavení rodičovského zámku a hesla

Pokud si chcete změnit heslo do služby Nordic TV přehrávání, přejděte do sekce **Profil** (1), kterou naleznete po kliknutí na ikonu **ozubeného kola** (2) umístěného vpravo na horní částí lišty. V této sekci si také můžete nastavit **rodičovský zámek** (3), kterým následně uzamknete obsah, který by neměly sledovat vaše děti.

| Nordic tv Televize Ridia Filmy T | V program Naihriviky TV Spy                                                                                                    |               |                  | 🛓 petz halinar@nordictelecom.cz 🛛 🔅 🔱 🚞 ca + |
|----------------------------------|----------------------------------------------------------------------------------------------------|---------------|------------------|----------------------------------------------|
|                                  | Nast                                                                                                    | tavení        |                  | 2                                            |
| 3                                | Moje zařízení Prefi<br>D<br>PIN - (Rocličovský zámek)<br>K Zenu slouží PIN<br>1. Nově Irka <sup>*</sup> rodťovský žinek, <sup>*</sup> Obeň 15+ derkéte tímo PiNen.<br>2. Nově Irka Žeropuží Jako pokrzení Vašého nákupu v naších aplikatich pohodně<br>e beokratotné.<br>Změnit PIN<br>Mosé bisto <sup>*</sup><br>Potorzení nověho hesle<br>Změnit kesio | Pořadi kanášů | voliteind kanály |                                              |

# Nastavení pořadí kanálů

Nastavení pořadí kanálů provedete jednoduše přesunutím ikony vybraného kanálu na jiné místo.

| Nordic tv Televize Rádia TV program Nahrávky Správa |                                                                       |                                 |                                  |                                |                             |                                                          |                                                           |                            | 💄 admin@                    | nordictelecom.                        | 2 🖸 🗘                 | ტ 🗖 თ            |                        |     |  |  |  |
|-----------------------------------------------------|-----------------------------------------------------------------------|---------------------------------|----------------------------------|--------------------------------|-----------------------------|----------------------------------------------------------|-----------------------------------------------------------|----------------------------|-----------------------------|---------------------------------------|-----------------------|------------------|------------------------|-----|--|--|--|
| Nastavení                                           |                                                                       |                                 |                                  |                                |                             |                                                          |                                                           |                            |                             |                                       |                       |                  |                        |     |  |  |  |
|                                                     | Moje zařízení Profit Poľadi kanálů                                    |                                 |                                  |                                |                             |                                                          |                                                           |                            |                             |                                       |                       |                  |                        |     |  |  |  |
|                                                     | <ul> <li>Pořadi kan</li> <li>Uložit pořa</li> <li>Televize</li> </ul> | nátů můžete z<br>dí             | rmēnit tak, že                   | si daný kaná                   | il přetáhnete i             | ete myši na požadovanou pozici v seznamu a poté nastaven |                                                           |                            |                             | ení uložite.<br>Použit výchozí pořadí |                       |                  |                        | adi |  |  |  |
|                                                     | n@va<br>Nova                                                          | HB©<br>HBO                      | HB02                             | HB03                           | Info TV Brno a jižni morava | <b>C1</b><br>cm                                          | C) 2<br>ćT2                                               | Decko                      | C) sport<br>CT Sport        | C) art<br>cTart                       | C 24<br>CT24          | С1               | <b>С1</b><br>сті ям    |     |  |  |  |
|                                                     | 5<br>Televize<br>Seznam                                               | er <b>paprika</b><br>TV Paprika | Prima<br>Prima                   | ICOOL<br>Prima COOL            | LIOVE<br>Prima Love         | ZO<br>OM<br>Prima Zoom                                   | IMAX<br>Prima Max                                         | Prima Comedy<br>Central    | ) (CERTITAL)<br>Prima Krimi | CINEMA<br>Nova Cinema                 | ACTION<br>Nova Action | novo z<br>Nova 2 | SOLD<br>Nova Gold      |     |  |  |  |
|                                                     | Cartoon<br>Network HD                                                 | Nova Sport 1                    | Nova Sport 2                     | :1<br>Jednotka                 | :2<br>Dvojka                | :3<br>Trojka                                             | Markiza<br>International                                  | TA3                        | CNONA<br>JOJ Cinema         | <b>Ofomily</b><br>JOJ Family          | ÓČKO<br>Očko          | dčko HD          | ÓCIO STAR<br>ÓCIO STAR |     |  |  |  |
|                                                     | тобио тим<br>Óčko STAR HD                                             | óčko Expres                     | -ocioconis<br>Ótiko EXPRES<br>HO | тобио кыск<br>Óčko BLACK<br>HD | TV Barrandov                | Barrandov<br>Krimi                                       | Kino<br>Barrandov                                         | Barrandov<br>News          | AXN                         | AXN Black                             | AXN White             | FilmBox          | travelop*              |     |  |  |  |
|                                                     | National<br>Geographic                                                | WILD<br>National<br>Geographic  | National<br>Geographic HD        | Animal Planet                  | travel Channel<br>HD        | Extasy 4K                                                | Spektrum                                                  | Viasat History             | Viasat Explore              | Viasat Nature                         | Eurosport             | Eurosport2       | 6525.00                |     |  |  |  |
|                                                     | Sport2                                                                | sport1<br>Arena sport 1         | sport?<br>Arena sport 2          | sport 5                        | Auto Motor<br>Sport         | Visional TV Natura                                       | Fishing&Huntin                                            | Golf Channel               | Fill Film Europe            | FightBox                              | RELAX<br>Relax        | REBEL/<br>Robel  | RETRO<br>Retro         |     |  |  |  |
|                                                     | <b>VH1</b>                                                            | CSFRH<br>CS Film + CS<br>mini   | Cartoon<br>Network CZ            | Carloon<br>Network EN          | Boomerang                   | Kowas<br>Bovensko<br>E200a<br>Československi<br>/ Be2Can | Nickelodeon                                               | niok.ir.<br>Nek.JR         | Disney                      | Suffor<br>Disney Junior               | <b>Jim Jam</b>        | Life TV          | Minimax                |     |  |  |  |
|                                                     | Baby TV                                                               | Discovery                       | Discovery :                      | Discovery<br>Science           | Discovery<br>Turbo Xtra     | Investigation<br>Discovery                               | CRIME-<br>INVESTI<br>GATION<br>Crime and<br>Investigation | WORLD<br>NEWS<br>BBC World | History                     |                                       | NOE<br>TV Noe         | TVSMONDE         | film<br>Film*          |     |  |  |  |
|                                                     |                                                                       |                                 |                                  |                                | a                           |                                                          |                                                           |                            |                             |                                       | <b>1</b>              |                  | N                      |     |  |  |  |